TO:EPSON 愛用者 FROM:EPSON 客服中心 主題敘述:商用傳真複合機Epson WorkForce WF-7611已有EPSON CONNECT 帳號, 如何設定掃描到雲端

## 步驟1、請先到<u>https://www.epsonconnect.com/user</u>登入帳號密碼

| EPSON                                     | Epson Connect               | ♀ 繁體中文 ▾ |
|-------------------------------------------|-----------------------------|----------|
| ar an an an an an an an an an an an an an | 登入                          |          |
|                                           | 使用者名稱 (您的電子郵件位址)<br> <br>密碼 |          |
|                                           | 登入                          |          |
|                                           | 忘記密碼                        |          |

步驟 2、登入後點擊 Scan to Cloud →目的地清單 →新增

| EP      | SON                                    |            | Epson Connect                                                                |                                       |                                             | 1-                     |  |
|---------|----------------------------------------|------------|------------------------------------------------------------------------------|---------------------------------------|---------------------------------------------|------------------------|--|
| ÉD      | 表機清單 > WF-7611                         |            |                                                                              |                                       |                                             |                        |  |
| W<br>dg | /F-7611<br>i1719qq93e23@print.epsonc   | onnect.com |                                                                              |                                       |                                             |                        |  |
|         | 印表機                                    | *          | Scan to Cloud - 目的地清晰                                                        | ₽                                     |                                             |                        |  |
|         | 狀態<br>印表機電子郵件位址<br>編輯印表機描述<br>電子郵件通知設定 |            | 您可用 Scan to Cloud 將掃描棺<br>您可以在印表機的螢幕上查看自<br>3 當您選擇一組電子郵件作為<br>日的地 <u>清</u> 單 | 案傳送到您在本畫面指定之<br>180地。<br>目的地時,掃描資料將會透 | :目的地 (如 Epson Connect 相容<br>過您的印表機電子郵件位址進行作 | 印表機,或您的網路硬碟帳號)。<br>專送。 |  |
| 2       | Email Print                            | 3.<br>¥    | 新增編輯                                                                         | 向上移動 向下移動                             | E E                                         | 04m #5#                |  |
| ٢       | Remote Print                           | *          | (6) Jif                                                                      | XR/J1 89R/J1/121P                     | 40                                          | 945 1两处                |  |
|         | Scan to Cloud                          | ^          |                                                                              |                                       |                                             |                        |  |
| 2.      | 目的地清單                                  |            |                                                                              |                                       |                                             |                        |  |
|         | 掃描記錄                                   |            |                                                                              |                                       |                                             |                        |  |

## 步驟3、選擇「電子郵件地址」再按「下一步」

| 新增目的地              |
|--------------------|
| 選擇目的地,然後按下 [下一步]。  |
| @ 電子郵件位址           |
| box                |
| Star Dropbox       |
| evernote           |
| Coogle Drive       |
| CneDrive ConeDrive |
|                    |
| 取消                 |

步驟4、輸入「顯示名稱」和「電子郵件位址」,再按確定 新增目的地(電子郵件位址)

| 顯示名稱 (輸入英數字元或符號。最長 20 個字元):                      |    |
|--------------------------------------------------|----|
| EPSON                                            |    |
| 電子郵件位址:                                          |    |
| @tekcare.com.tw                                  |    |
| 描述:                                              |    |
|                                                  |    |
| 主旨:                                              |    |
| Transfer file from "Epson Connect Scan to Cloud" |    |
| 内文:                                              |    |
|                                                  |    |
|                                                  |    |
|                                                  |    |
| 取消                                               | 皬定 |

## 步驟 5、新增完成目的地清單會加入剛才設定的電子郵件

| EPSON                                | Epson Connect |                                         |                                    |                                         | 1 -                                              |               |    |
|--------------------------------------|---------------|-----------------------------------------|------------------------------------|-----------------------------------------|--------------------------------------------------|---------------|----|
| 印表機清單 > WF-7611                      |               |                                         |                                    |                                         |                                                  |               |    |
| WF-7611<br>eeh9746cww9wa4@print.epso | nconnect.co   | m                                       |                                    |                                         |                                                  |               |    |
| <b>冒</b> 印表機                         | *             | Scan to Cloud -                         | 目的地清單                              |                                         |                                                  |               |    |
| 狀態<br>印表機電子郵件位址<br>編輯印表機描述           |               | 您可用 Scan to Cl<br>您可以在印表機的<br>① 當您選擇一組訂 | oud 將掃描檔案傳<br>螢幕上查看目的地<br>電子郵件作為目的 | 送到您在本 <b>畫</b> 面指定;<br>8。<br>地時,掃描資料將會透 | 之目的地 (如 Epson Connect 相容印表)<br>過您的印表機電子郵件位址進行傳送。 | 機,或您的網路硬碟帳號)。 |    |
| 電子郵件通知設定                             |               | 目的地清單                                   |                                    |                                         |                                                  |               |    |
| 👰 Email Print                        | *             | 新增編輯                                    | 除                                  | 移動<br>同下移動<br>顯示名稱                      | 目的地                                              |               | 描述 |
| Remote Print                         | *             | © 1                                     | ×                                  | EPSON                                   | @tekcare.com.tw                                  |               |    |
| Scan to Cloud                        | ~             |                                         |                                    |                                         |                                                  |               |    |
| 目的地清單                                |               |                                         |                                    |                                         |                                                  |               |    |
| 掃描記錄                                 |               |                                         |                                    |                                         |                                                  |               |    |

步驟6、設定完成後再到印表機操作掃描

| <b>^</b> |       | ADF (                 | 1 品令 |
|----------|-------|-----------------------|------|
| 複印       | 掃描    | 傳真                    | 預設   |
|          |       |                       |      |
| 記憶體装置    | 聯絡人 6 | pson 省電<br>ionnect 模式 | 設定   |
|          |       |                       |      |
|          |       |                       |      |

步驟7、選擇雲端

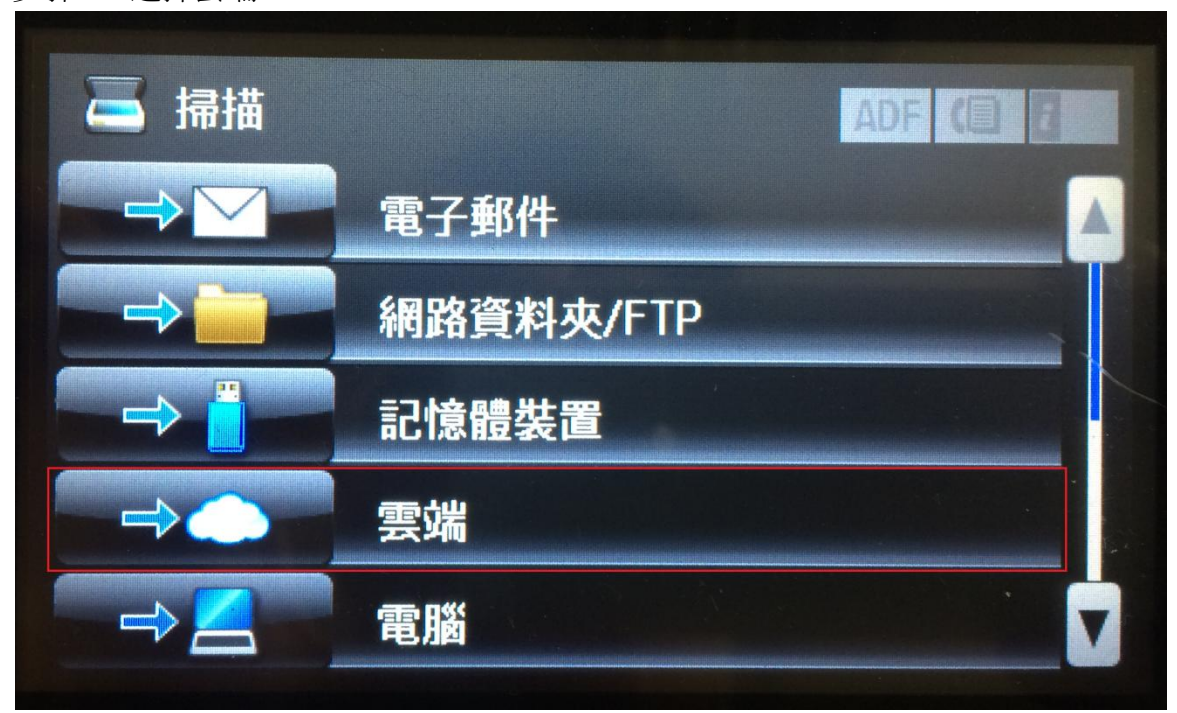

步驟8、選擇目的地會出現剛才設定的位置,選擇後按掃描,印表機就會將文件掃描到設定的電子郵件。

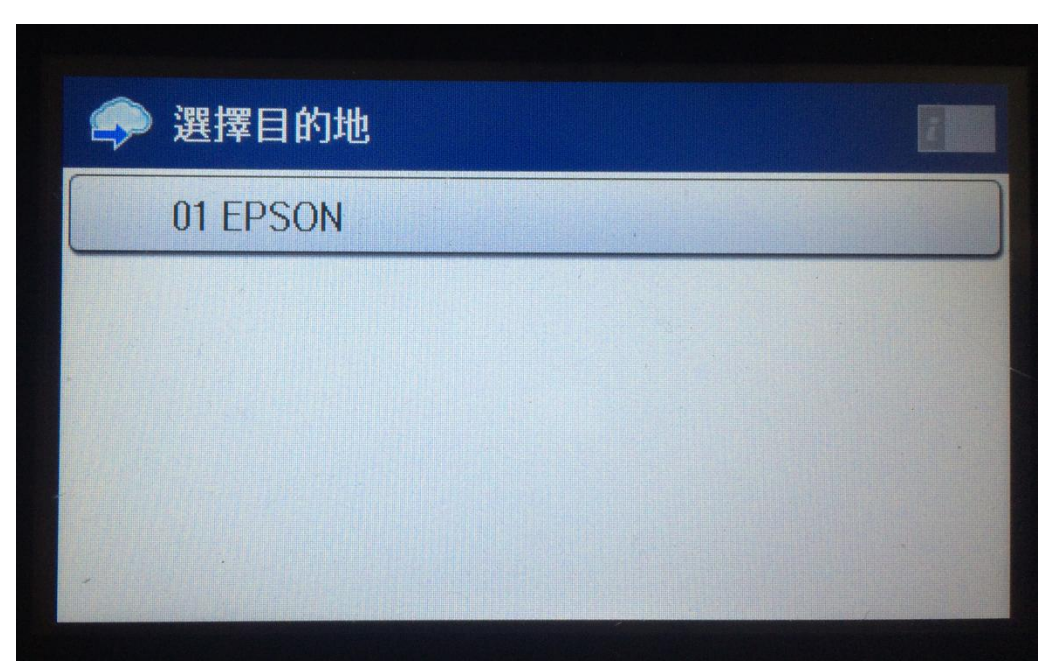

回覆 回覆所有人 轉信 刪除此信件 關閉視窗

| 時間                       | Sat, 23 Jul 2016 11:12:55 +0800                  |
|--------------------------|--------------------------------------------------|
| 寄信人                      | eeh9746cww9wa4@print.epsonconnect.com (加入通訊錄)    |
| 收信人(TO)                  | @tekcare.com.tw                                  |
| 收信人(CC)                  |                                                  |
| 標題                       | Transfer file from "Epson Connect Scan to Cloud" |
|                          |                                                  |
| Epson 20160723111220.jpg |                                                  |
| 12 瀏覽所有圖檔                |                                                  |
|                          | 同志 同志がたし 接先 回路組み 見る                              |

回覆 回覆所有人 轉信 刪除此信件 關閉視窗